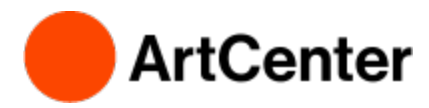

## **Financial Aid Dashboard**

#### How to access your Financial Aid Information on Inside.ArtCenter

- Go to https://inside.artcenter.edu
- Log in using your ArtCenter Username and Password
- Enable Pop-Ups for inside.artcenter.edu on your browser
- Hover cursor over My Account, then click on Financial Aid Dashboard

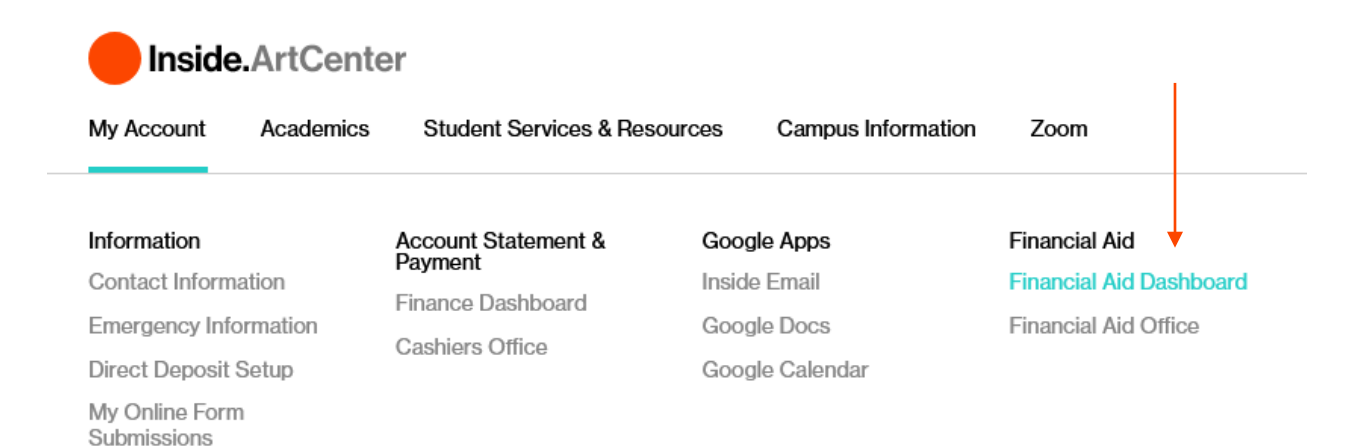

### Welcome to Financial Aid

Make sure you select the correct year you want to view from the drop down menu.

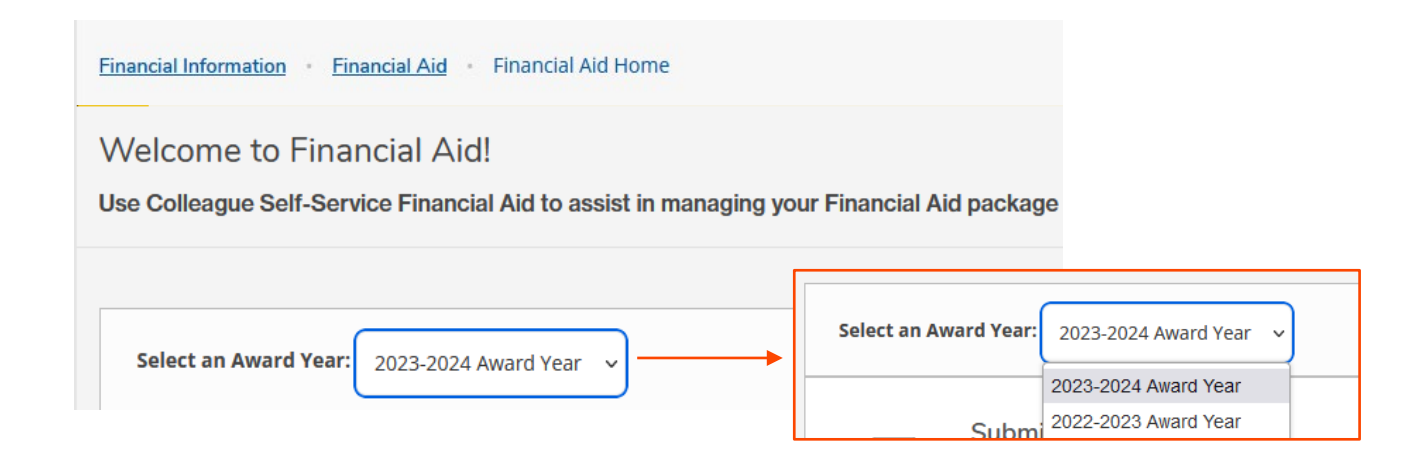

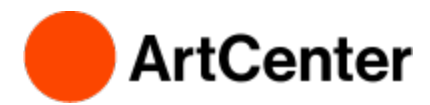

## **Financial Aid Dashboard**

**View Your Awards** 

|     | My Account Academics           | Student Services & Resources          |                                                              |
|-----|--------------------------------|---------------------------------------|--------------------------------------------------------------|
| ina | ncial Information Financial A  | d · Financial Aid Home                |                                                              |
| î   | Financial Aid Home             | Federal aid recipients: Beginning Fa  | <u> </u>                                                     |
|     | Required Documents             |                                       | To view your financial aid awards                            |
| î   | My Awards                      | o Are Federal aid recipients: Beginni | select "My Awards" from the<br>Financial Aid drop-down menu. |
|     | Offer Letter                   | Aid                                   | •                                                            |
| Js  | College Financing Plan         | ncial Aid to assist in managing ye    |                                                              |
|     | Satisfactory Academic Progress |                                       |                                                              |
| -   | FA Dropbox                     |                                       |                                                              |

My Awards

| Select an Award Year: 2023-2024 Award Year V                                                                                                    |          |                      |            |             |  |
|----------------------------------------------------------------------------------------------------|----------|----------------------|------------|-------------|--|
| You have the following Awards                                                                                                    |          |                      |            |             |  |
| Your award package assumes you will be enrolled full-time. If you enroll less than full-time, the financial aid you actually receive may be less than what is stated here. Please contact your Financial Aid counselor if you have questions about your enrollment status. |          |                      |            |             |  |
| Scholarships and Grants<br>Money you don't have to pay back                                                                                                    |          | \$18,000.00          |            |             |  |
| Award                                                                                                    | Status   | Total Awarded Amount | 2023 Fall  | 2024 Spring |  |
| ArtCenter UG Scholarship <ul> <li><u>View award</u></li> </ul>                                                                                                    | Accepted | \$15,000.00          | \$7,500.00 | \$7,500.00  |  |

### **Offer Letters**

View your Offer Letter online by selecting "Offer Letter" from the drop down menu.

| <u>Fin</u> | ancial Information • Financial Ai | Required Documents              |
|------------|-----------------------------------|---------------------------------|
|            | Financial Aid Home                |                                 |
| ⚠          | Required Documents                | o Are Federal aid recipients: E |
| R          | My Awards                         | Documents                       |
| Uį         | Offer Letter                      | its to our Secure FA Droph      |

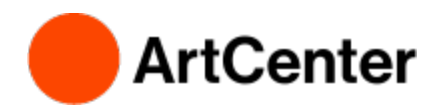

#### Select the correct Award Year.

2023-2024 Award Year

Gifer Letter

## Offer Letter

Please review your offer letter and contact the Financial Aid office for any questions

| Awards                                                   |            |            |            |  |  |  |
|----------------------------------------------------------|------------|------------|------------|--|--|--|
| Award Type                                               | Total      | Fall       | Spring     |  |  |  |
| Grants & Scholarships - Money you don't have to pay back |            |            |            |  |  |  |
| ArtCenter UG Scholarship                                 | \$4,000.00 | \$2,000.00 | \$2,000.00 |  |  |  |
|                                                          |            |            |            |  |  |  |
| Total                                                    |            | \$2,000.00 | \$2,000.00 |  |  |  |
| Grand Total                                              |            |            | \$4,000.00 |  |  |  |

### **Print Offer Letter**

Print your Offer Letter by clicking on the Offer Letter "Icon" at the top of your Offer Letter.

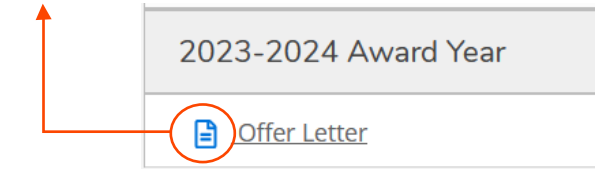

### Not Awarded Yet?

If you have not been awarded, you will see the following message. Do you have missing documents?

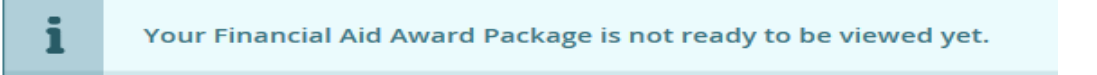

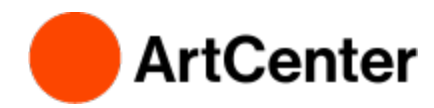

# **Financial Aid Dashboard**

### **Financial Aid Checklist**

View your Checklist on the Financial Aid home page to see if you have any outstanding financial aid items to submit.

Make sure you're viewing the correct year:

| Select an Award Year: | 2023-2024 Award Year | ~ |
|-----------------------|----------------------|---|
| l                     |                      |   |

View your checklist. If it is complete, you are good to go!

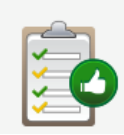

Financial Aid Checklist Complete!

Congratulations! You've completed your Financial Aid checklist.

You successfully completed all the items on your Financial Aid checklist.

If your checklist says you have missing documents, click on "**Complete required documents**" to see what you need to submit. You may not be awarded if you are missing required documents. Even if you have been awarded, you must submit all missing documents for your award to be finalized.

| Select a | an Award Year: 2023-2024 Award Year V                                                                                                    |
|----------|----------------------------------------------------------------------------------------------------|
| XX       | You have missing documents!<br>In order to complete your financial aid application some additional documentation is required<br>before the Financial Aid office can evaluate your information.<br>Complete required documents |

### **Required Documents**

Review the outstanding requirements and follow the provided instructions. Contact the Financial Aid Office if you have any questions.

**Required Financial Aid Documents** 

Upload your completed documents to our Secure FA Dropbox (located underneath the Financial Aid ...

| Select an Award Year: 2023-2024 Award Year V |                                                                                                    |          |
|----------------------------------------------|----------------------------------------------------------------------------------------------------|----------|
| Document                                     | Explanation                                                                                                    | Due Date |
| 23/24 Independent Verif<br>Wrksht            | You have been selected by the Department of Education for a process called Verification. Complete the Independent Verification <u>more</u><br>Independent Verification Worksheet | A.S.A.P. |